# Searchlight Study Web App Data Donation Steps

Part 1 - Steps to authorize the Searchlight Study web app to collect your donated data

Part 2 - Steps to donate your data through Google Takeout interface

# Part 1 - Steps to authorize the Searchlight Study web app to collect your donated data

1. Click the 'Authorize app' button

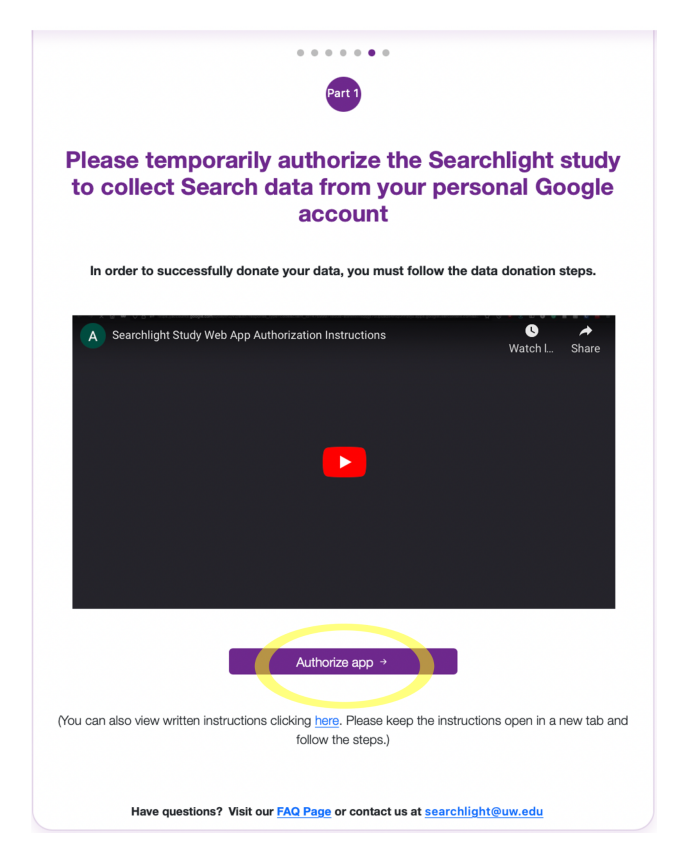

2. Sign into your personal Google account

As a reminder, please use your personal Google account. This account should be one that only you use and should not be managed by your employer or school. **We NEVER store your username, password or emails.** 

|      | Sign in                             |      |
|------|-------------------------------------|------|
|      | to continue to searchlightstudy.org |      |
| Er   | nail or phone                       |      |
| Forg | ot email?                           |      |
|      |                                     | lext |

3. Check the 'See and download all your Google Drive files' permission box and then click 'Continue' on the bottom right corner.

This will allow the study web app to securely download your donated Search data. The study web app is programmed to only see and download your donated Search data file from your Google drive.

The default checked boxes (in grey) are the most minimal levels of information that Google provides to us. **We NEVER store your username, password or emails.** 

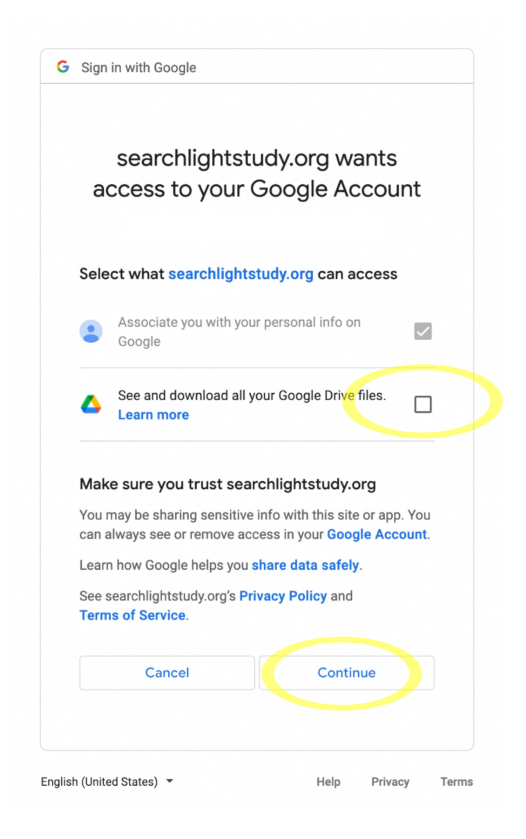

# Part 2 - Steps to donate your data through Google Takeout interface

1. Click on the 'Start data donation process' button You will then be redirected to a new tab to donate your data.

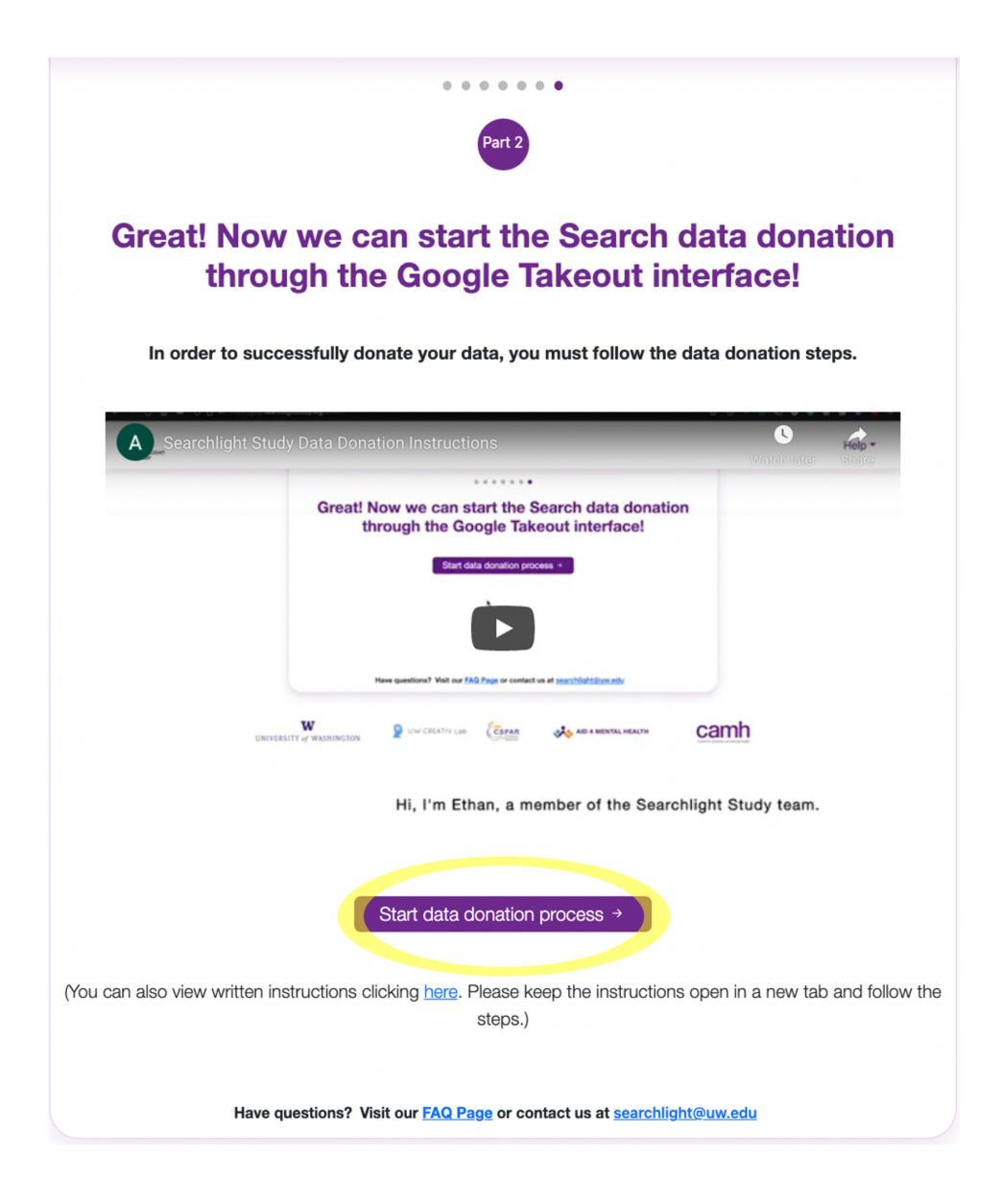

#### 2. Click on 'Deselect all'.

Here, you will select the Google search and YouTube history data that you will be donating for the Searchlight study. **Make sure all of the options are deselected by clicking on 'Deselect all.'** 

| - Google Takeout                                             |                                     |
|--------------------------------------------------------------|-------------------------------------|
|                                                              |                                     |
|                                                              |                                     |
| CREATE A NEW EXPORT                                          |                                     |
| 1 Select data to include                                     | 39 of 40 selected                   |
| Products                                                     | Deselect all                        |
| G Access Log Activity<br>Collection of account activity logs |                                     |
| Due to the size of content found in the A                    | ccess Log Activity product, exports |

#### 3. Select 'My Activity'

Now, scroll down the page until you reach 'My Activity' and select this box.

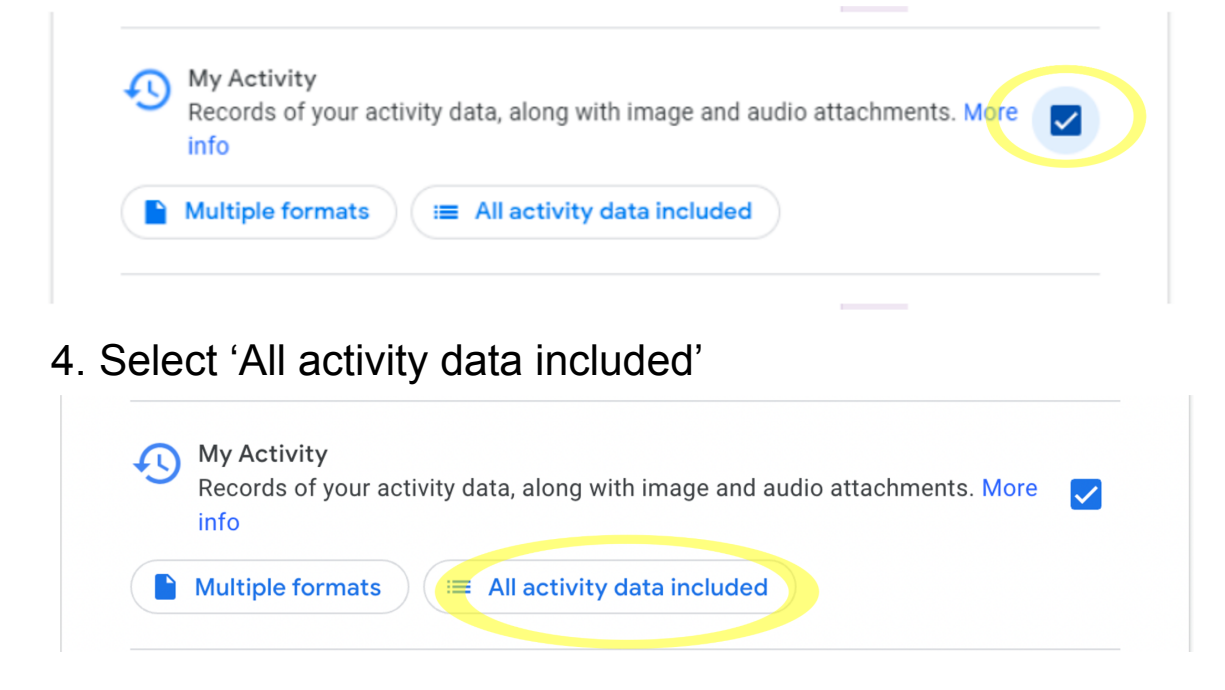

# 5. Choosing your Search and YouTube data

Deselect all options first by clicking '**Deselect all.**' Then, choose only 'Search' and 'YouTube' by checking the boxes next to them. When you have chosen the Search data and YouTube, click 'OK'.

If you do not see an option for Search or YouTube, it means that you do not have data for this feature.

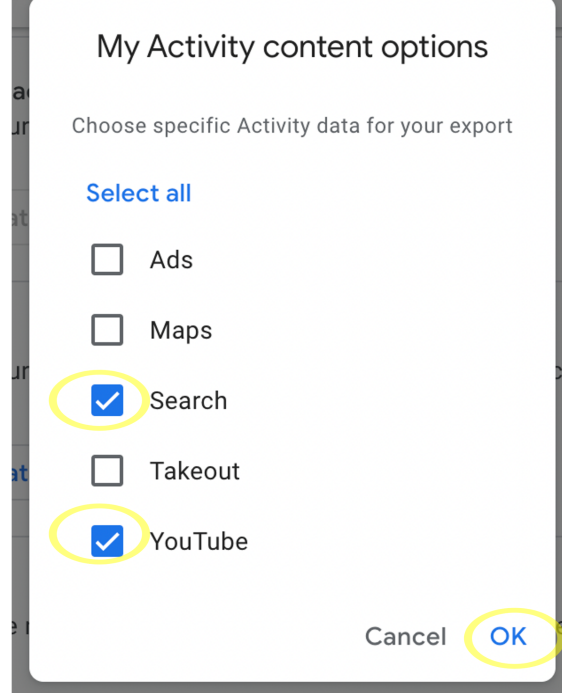

# 6. Choosing your data format

Change the default format from HTML to JSON by clicking on 'Multiple formats', and click 'Ok'. This will speed up your data donation process.

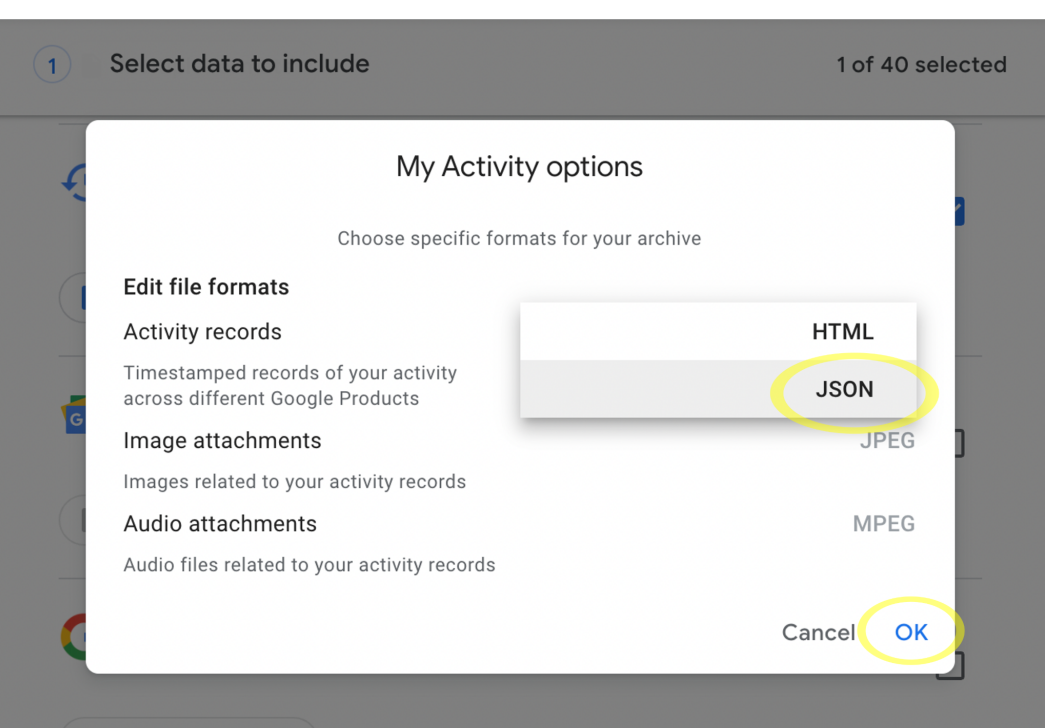

Nultiple formester

#### 7. Click 'Next Step' on the bottom of the page

To move forward with your donation process, scroll to the bottom of the page and click 'Next step'.

| 1    | Select data to include                                                                                                    | 1 of 40 selected |
|------|----------------------------------------------------------------------------------------------------|------------------|
| C    | Data for your open and completed tasks. More info                                                                                                    |                  |
|      | JSON format                                                                                                    |                  |
|      | YouTube and YouTube Music   Watch and search history, videos, comments and other content you's on YouTube and YouTube Music More info   Multiple formats | ve created       |
|      |                                                                                                    | Next step        |
| 2    | Choose file type, frequency & destination                                                                                                    |                  |
| Expo | rt progress                                                                                                    |                  |

### 8. Choosing how you donate your data

On this screen,

- Change the 'Delivery method' from 'Send download link via email' to 'Add to Drive',
- For 'Frequency', make sure that 'Export Once' is selected.
- Click on 'Create export' to donate your Search data.

| Send d          | ownload link via email                |                                                         |
|-----------------|---------------------------------------|---------------------------------------------------------|
| Add to          | Drive                                 |                                                         |
| Add to Dropbox  |                                       | we will add your files to Drive and email you a link to |
| Add to OneDrive |                                       | agamsi your storage quota.                              |
| Add to          | Вох                                   |                                                         |
| <b>O</b> E      | xport once                            |                                                         |
| 1               | export                                |                                                         |
| () е            | xport every 2 months for 7<br>exports | 1 year                                                  |
| File type       | e & size                              |                                                         |
| .zip 💌          |                                       |                                                         |
| Zip files o     | can be opened on almost a             | any computer.                                           |
| 2 GB            | ~                                     |                                                         |
| Exports la      | arger than this size will be          | split into multiple files.                              |

### 9. Re-confirming your data donation

Depending on your account settings, Google may ask you to re-confirm data donating, by signing into your Google account again. However, the study app will NEVER store your username, password or emails.

|          |               | Sign in    | ı          |      |
|----------|---------------|------------|------------|------|
|          | to continue t | to searchl | ightstudy. | org  |
| Emai     | l or phone    |            |            |      |
| Forgot e | mail?         |            |            |      |
|          |               |            |            | Next |
|          |               |            |            |      |
|          |               |            |            |      |
|          |               |            |            |      |

# 10. Finalizing your data donation

If your data donation was successful, you should see a screen similar to this. You may exit this tab now.

# Manage your exports

Before you copy your data to another service, check that company's data export policies. Make sure you can take your important stuff, like your photos or contacts, with you if you ever want to leave that service.

Avoid downloading your exports onto public computers or saving them where others can see them.

Visit your Google Account to explore other ways to manage your data, including deleting your Account.

| Export                           | Created on          | Available<br>until | Details       |   |  |
|----------------------------------|---------------------|--------------------|---------------|---|--|
| My Activity<br>less than 1<br>MB | January 26,<br>2022 |                    | Open in Drive | ~ |  |

11. You have donated your Search data. Thanks!

You will see this screen after closing the exports tab.

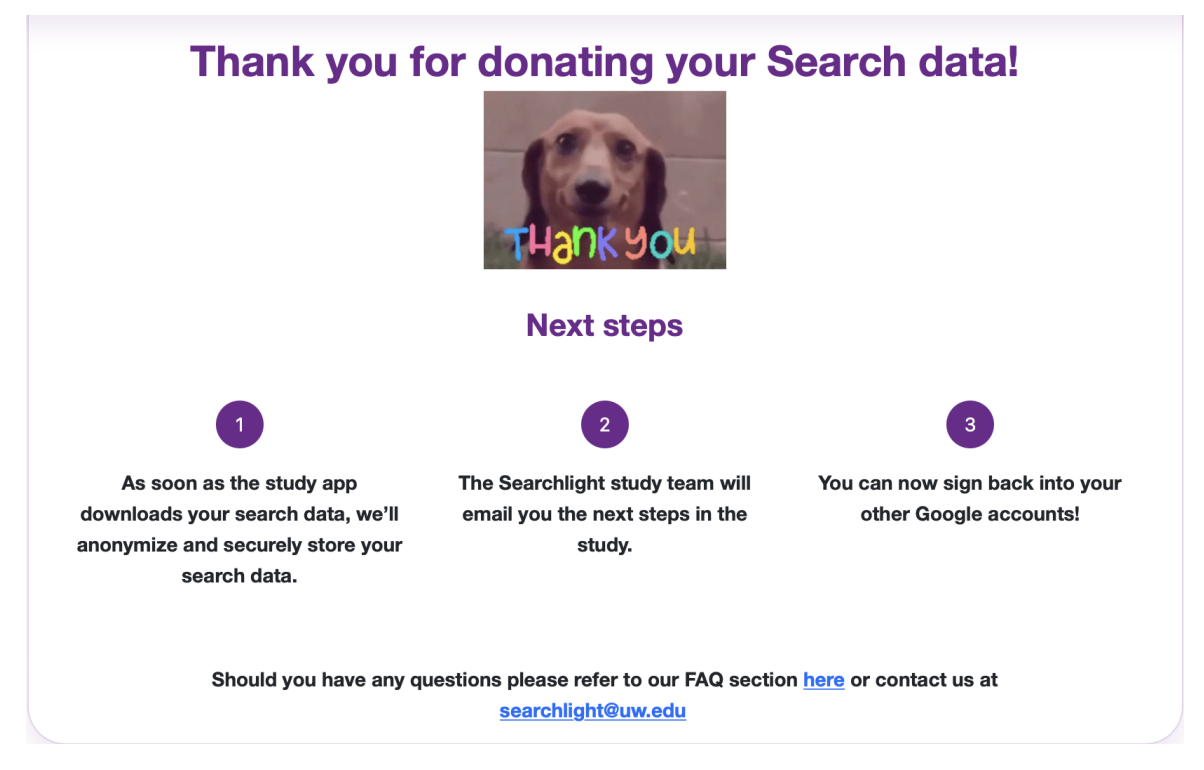

# 12. You will also get an email from Google - No further action needed

After you have donated your data, you will receive a message from Google about your data download. Since the app collects this data automatically, you can ignore the email, as it is a standard message that is sent when exporting your data.

|   | Your Google data has been exported Inbox × |                                                                                                    |                       |     |   | Z |
|---|--------------------------------------------|----------------------------------------------------------------------------------------------------|-----------------------|-----|---|---|
| • | Google Ta<br>to me ╺                       | <b>keout</b> <noreply@google.com></noreply@google.com>                                                                                 | Tue, Feb 15, 12:46 AM | ☆   | * | • |
|   |                                            | Google                                                                                                    |                       |     |   |   |
|   |                                            | Your account, your data.                                                                                                    |                       |     |   |   |
|   |                                            | We've finished exporting a copy of the Google data you requested on February 15, 2022. You can download a copy of your files in Drive. |                       |     |   |   |
|   |                                            | We exported a copy of your data from:                                                                                                  |                       |     |   |   |
|   |                                            | My Activity                                                                                                    |                       |     |   |   |
|   |                                            | View in Drive                                                                                                    |                       |     |   |   |
|   |                                            | This message was sent to you because you recently used Google Takeout                                                                  |                       |     |   |   |
|   |                                            | Privacy Policy   Terms of Service                                                                                                    | Goog                  | gle |   |   |